- 1) Accedete a ebay.it e andate nella pagina Console venditori
- 2) Cliccate su Inserzioni in corso https://www.ebay.it/sh/lst/active

| ^ Cerca Riepilogo                                       |                                                       |                                          |  |
|---------------------------------------------------------|-------------------------------------------------------|------------------------------------------|--|
| Siti di inserzioni ~<br>selezionati: tutti              |                                                       |                                          |  |
| Tutte le categorie                                      | v Tutti i formati (23)                                | <ul> <li>Tutti gli stati (23)</li> </ul> |  |
| Titolo inserzione                                       | <ul> <li>contiene &lt; Inserisci il valore</li> </ul> |                                          |  |
| Cerca Reimposta                                         |                                                       |                                          |  |
| Filtri rapidi     Specifiche dell'oggetto - consigliate | (18) Inserzioni sponsorizzate - idonee (23)           | Proposta d'acquisto - idonee (9)         |  |
| Pioultoni, 1 22 di 22 (11172 14 4                       | Bernertine                                            | le tel                                   |  |

- Selezionate il sito o i siti che desiderate analizzare (per esempio solo Italia oppure Italia e Germania)
   Selezionate la categoria che desiderate analizzare (per esempio tutte le Categorie Auto: ricambi e accessori oppure soltanto la categoria Aspirazione e iniezione)
- Nella sezione Titolo inserzione selezionate « Compatibilità dei veicoli » e «non è abilitato »

| Siti di inserzioni ~<br>selezionati: 1 |                                           |    |
|----------------------------------------|-------------------------------------------|----|
| utte le categorie                      | v Tutti formati (23) v Tutti gli stati (2 | 3) |
| Compatibilità dei veicoli              | non è abilitato 🗸                         |    |

- In seguito cliccate su Cerca
- Si aprirà una pagina con tutte le inserzioni che non hanno la compatibilità

Risultati: 1-7 di 7 (3.500,00 €, Q.tà: 7①)

| Modifica  Vendi un oggetto simile Azioni  Vendi prima |            |      |                                                      |                                                   |         |  |  |  |
|-------------------------------------------------------|------------|------|------------------------------------------------------|---------------------------------------------------|---------|--|--|--|
|                                                       | Azioni     | Foto | Titolo                                               | Etichetta<br>personalizza<br>(Codice<br>prodotto) | Formato |  |  |  |
|                                                       | Modifica 🔍 | 86   | Pastiglie freno anteriori Bosch per Audi A8<br>2005  |                                                   | \$      |  |  |  |
|                                                       | Modifica 💌 |      | Motorino avviamento per Alfa Romeo 159 2005-<br>2011 |                                                   | \$      |  |  |  |
|                                                       | Modifica 🔍 |      | Testina sterzo per BMW Serie 3 E46 1998-2003         |                                                   | ŝ       |  |  |  |